## HƯỚNG DẪN KHẢO SÁT Ý KIẾN TỪ GIẢNG VIÊN VỀ NĂNG LỰC VÀ THÁI ĐỘ PHỤC VỤ CỦA ĐỘI NGŨ VIÊN CHỨC HÀNH CHÍNH

| TRƯỜNG ĐẠI HỌC NHA TRANG |
|--------------------------|
| 2019016                  |
| <b>«</b>                 |
| Đăng nhập                |
| Quên mật khẩu            |

Bước 1: đăng nhập vào website <u>https://danhgia.ntu.edu.vn/</u> bằng tài khoản cán bộ.

**Bước 2:** Chọn "Thông tin khảo sát". Để chọn VCHC, nhân viên phục vụ cần khảo sát, nhấn "Chọn". Tích chọn VCHC, nhân viên phục vụ sau đó nhấn nút "Chọn".

| 0                                 | 2 0                | 0                  |
|-----------------------------------|--------------------|--------------------|
| hông tin củ nhân                  | Thông tin khảo sắt | Darih gia, nhận vi |
| Hát buộc                          |                    |                    |
| HÀN Sự KHẢO SÁT                   |                    |                    |
| Chọn CBHC anh/chị muốn góp ý Chọn |                    |                    |
| Ho và tên CBHC anh/chỉ muốn góp ý | Thuộc đơn vị       |                    |

| Chon CBHC a | anh/chi | muốn | góp ý |  |
|-------------|---------|------|-------|--|
|-------------|---------|------|-------|--|

Nếu bạn chưa gặp cản bộ nào nhấp vào nút 🗹 để đánh giả nhanh là chưa gặp.

| Tim kiếm                             |                    |      | ×    | Î |
|--------------------------------------|--------------------|------|------|---|
| <ul> <li>Văn phòng trường</li> </ul> | 1                  |      |      |   |
| 🛃 2003021 - Ph                       | am Thanh Bình 🧹    |      |      |   |
| 2006032-Ng                           | uyên Xuân Trường 🧹 |      |      |   |
| 2002015-Ph                           | am Ngọc Bich 🧹     |      |      |   |
| 2002002 - Ng                         | uyên Thị Thu Nga 🧹 |      |      | ľ |
| 🔲 2008034 - Tra                      | n Thi Long 🧹       |      |      |   |
| 2010003 - Ph                         | an Văn Düng 🧹      |      |      |   |
| 🔲 2009001 - Lē                       | Anh Mai Hàn 🧹      |      |      |   |
| 🔲 2017005 - Tra                      | n Thị Thanh Hà 🛹   |      |      |   |
| 2019033 - Ng                         | ô Ngọc Bích 🧹      |      |      |   |
| 2022002 - Ng                         | uyên Thị Mỹ Trúc 🧹 |      |      |   |
| 2-                                   |                    |      | 6    | ľ |
|                                      |                    | Đóng | Chọn |   |

Lưu ý:

- Mỗi đợt đánh giá chỉ được đánh giá 01 VCHC, người phục vụ.
- VCHC, người phục vụ đã đánh giá không được đánh giá lại.
- Nếu chưa gặp VCHC, người phục vụ thì nhấn vào nút ✓ để đánh giá nhanh là chưa gặp.

**Bước 3:** Sau khi chọn VCHC, người phục vụ, nhấn vào nút "Tiếp" hoặc "Đánh giá, nhận xét" để tiến hành đánh giá.

| 0                                  | 0                                                                                                    | 0              |
|------------------------------------|----------------------------------------------------------------------------------------------------|----------------|
| ióng tin có nhân                   | Thông tin khảo sát                                                                                                    | banh yaunhan w |
| bit buck                           |                                                                                                    | -              |
| HÁN SU KHÁD SÁT                    |                                                                                                    |                |
| Chọn CBHC anh/chị muốn góp ý Chos  |                                                                                                    |                |
| Họ vũ tiên CBHC anh/chị muốn góp ý | Thuộc đơn vị                                                                                                    |                |
|                                    | and the second second sec |                |

6 VCHC có tính thần trách nhiệm đối với công việc \* 12340 7 VCHC có năng lực giải quyết công việc chuyển môn \* 12330 8 VCHC có trang phục gọn gàng, lịch sự, phù hợp với công việc \* 12340 Mức độ hải lòng chung của anh/chị về kết quả giải quyết công việc của VCHC \* Rik hài lòng O Hài lòng O Tam hài lòng O Không hài lõng D Ý kiến đóng góp khác (cho cá nhân VCHC hoặc Nhà trường nhâm nàng cao chất lượng phục vụ người học của Nhà trường) Trude Gúl -HÉT-----\_\_\_\_\_

Bước 4: Điền thông tin đánh giá sau đó nhấn "Gửi" để hoàn thành phiếu đánh giá.